## SRIC PURCHASE MODULE FOR PI/CO-PI

STEP 1: Fund Booking for Mini Order for Purchase of Capital Asset Menu Link : Login→SRIC→ Purchase → 07. Mini Order for Purchase of Capital Asset

> Fill all the details and save then Final Submit from table to move on next step

STEP 2: Preparation of Mini Purchase Order Menu Link: Login→SRIC→ Purchase→ 02. Preparation of Purchase Order / Work Order / AMC/ Mini Purchase Order

> Fill all the details step by step then Final submit to move on next step

STEP 3: Generation of GRN / Service Certificate Menu Link : Login→SRIC→ Purchase→ 03. Generation of GRN/Service Certificate

Note:- If you have done any mistake then you can delete the fund booking and book another fund till Generation of GRN Certificate.

## Fund Booking for Mini Order for Purchase of Capital Asset: -

• **Menu Link** : Login  $\rightarrow$  SRIC  $\rightarrow$  Purchase  $\rightarrow$  07. Mini Order for Purchase of Capital Asset

- This menu is to book fund having amount greater than or equal to INR 2000 and less than or equal to INR 25000.
- First you will have to select the project code from the dropdown for which you wish to book fund. Then select/fill
- all the fields as given in picture.
- Once you will save the entered details your fund will be booked and will be shown in the below table.
- Click on Final submit button to get the Institute Ref No and to move on next step i.e., Preparation of Order.

| Select Project<br>Note:-This page is                    | Click to search and select Vend<br>s to book the fund for the am                                                                        | Select P<br><sup>or</sup> Head of Ad<br>ount betwee | erent<br>counts<br>Enter B<br>between<br>En INR 2000 and INF                                                                     | nd Booking<br>ooking Amount<br>2000 and 25000<br>R 25000.                              | How to Use<br>Select Child<br>Head of Accounts                                       | Give Desc<br>of As                                                 | cription<br>set   | Select<br>Purchase Type                                                                                                    |                                                                                                    |
|---------------------------------------------------------|----------------------------------------------------------------------------------------------------|-----------------------------------------------------|----------------------------------------------------------------------------------------------------|----------------------------------------------------------------------------------------|--------------------------------------------------------------------------------------|--------------------------------------------------------------------|-------------------|----------------------------------------------------------------------------------------------------|----------------------------------------------------------------------------------------------------|
| 01.Project*:<br>R/SRIC<br>05. Select Vend<br>V/2020/513 | •<br>or *:                                                                                                    | 02.Payer<br>EQUIF<br>06.Book                        | nt Head Of Account<br>PMENT EXPENDITU<br>red Amount(INR)* :                                                                      | ts*<br>JRE ▼                                                                           | 03.Child Head Of<br>COMP (COMPU<br>07.Description of<br>4 Nos of Pendriv             | Accounts*:                                                         | 0<br>PHE ▼        | 94.Purchase Type*:<br>Indian                                                                                                    | •                                                                                                    |
| 08. Is GEM Pure                                         | ce: Budgeted H                                                                                                    | 09.Non-                                             | availability Certifica                                                                                                    | ate No. :                                                                              | <b>10.Approving Aut</b><br>Dean, SRIC                                                | thority name :                                                     | 1                 | 19-10-2021                                                                                                    |                                                                                                    |
| 90074960<br>Save                                        | elect yes if procurement through<br>iEM else NO and give other detail<br>ither Certificate No. or Approving<br>Authority Name and Date. | 56<br>If Procure<br>then Give<br>All the save       | *Budgeted h<br>amount - Tot<br>ement not through GEM<br>e Non Availability Certifi<br>d details will be shown i<br>List of booke | ead balance mea<br>al paid amount of<br>cate No.<br>n this table<br><b>d funds and</b> | this selected head)<br>If this selected head)<br>If Procurement n<br>then Give Appro | d<br>not through GEM<br>ving Authority Name.<br><b>ling status</b> | If Pr<br>ther     | *Indi<br>rocurement not through G<br>n Give Approval Date.<br>Click Final Submit Bu<br>step i.e., Order Prepa<br>button to delete Fun | cates Required Field<br>the second second secon |
| Project Code                                            | SRIC PO/Booking Id                                                                                                    | PO Date                                             | Booked Amount                                                                                                    | Vendor Name                                                                            | Created By                                                                           | Creation Date                                                      | Remarks           | Institute Ref No.                                                                                                    | Action                                                                                                    |
| R/SRIC                                                  | 9999/PO/R/SRIC/2021-<br>2022/12621                                                                                                    | 2021-<br>10-21                                      | 5600                                                                                                    | PRESTIGE<br>FURNITURE                                                                  | Nihir Kumar                                                                          | 2021-10-21                                                         | 2 No of<br>CHairs |                                                                                                    | Final Submit                                                                                                    |

## Preparation of Mini Purchase Order: -

- Here You will get the list of Orders to prepare, click on the **POCEED NOW** for the project details you wish to continue.
- Once you click on proceed now, the details will be available in the next table. Click on **GET DETAILS** to prepare order.
- Menu Link: Login→SRIC→ Purchase→ 02. Preparation of Purchase Order / Work Order / AMC/ Mini Purchase Order

|    |              |                   |                                                |                    |             |                                     |                          |                                              | + Back     | To Main Page   |
|----|--------------|-------------------|------------------------------------------------|--------------------|-------------|-------------------------------------|--------------------------|----------------------------------------------|------------|----------------|
| Se | arch         |                   |                                                |                    |             |                                     |                          |                                              |            | III - <u>A</u> |
| #  | PROJECT CODE | USER PROJECT CODE | PURCHASE ORDER NO                              | PURCHASE ODER DATE | VENDOR CODE | VENDOR NAME                         | INST REF NO              | REMARKS                                      | ACCESSAS   | ACTION         |
| 1  | 3196         | C/CAAS            | 768/IIT/SRIC/ANMC-<br>16/CH/CAAS/CPRF-SB/2020  | 2021-03-31         | V/2016/486  | PERKIN ELMER<br>(INDIA) PVT LTD     | ORD/2020-<br>2021/SRIC/6 | BRONZE NON-<br>COMPREHENSIVE<br>COMBINED AMC | SRIC Admin |                |
| 2  | 5731         | C/APAM            | 9999/IIT/SRIC/SLEQ-<br>58/DE/APAM/CPRF-SB/2021 | 2021-07-02         | V/2016/46   | Chakraborty Brothers                | ORD/2021-<br>2022/SRIC/1 | Ubbelohde Viscometer                         | SRIC Admin | ✓ PROCEED NO   |
| 3  | 4615         | C/FCMA            | 284/IIT/SRIC/COMP-<br>109/CS/FCMA/CPRF-SB/2020 | 2020-10-09         | V/2016/575  | WIZERTECH<br>INFORMATICS PVT<br>LTD | ORD/2020-<br>2021/SRIC/5 | LAPTOP                                       | SRIC Admin | ✓ PROCEED NO   |

| 5 | earch     |                      |                                       |                  |                |                 | III <b>▼</b> <u>▼</u> ▼ |
|---|-----------|----------------------|---------------------------------------|------------------|----------------|-----------------|-------------------------|
| # | FIN YEAR  | ORDER ID             | DESCRIPTION                           | COST CENTRE NAME | PROJECT NAME   | ORDER ACCESS BY | ACTION                  |
|   | 2020-2021 | ORD/2020-2021/SRIC/6 | BRONZE NON-COMPREHENSIVE COMBINED AMC | Not Applicable   | Not Applicable | ACCOUNTS 戅 🗣    | <b>© GET DETAILS</b>    |

• Once you will click on **GET DETAILS**, then you will get a page as shown below.

• Click on **Prepare Order** to prepare a new order or you can update vendor by clicking on **UPDATE VENDOR** button.

| 'ou are | in: SRIC / Purchase / 1. Pre | eparation of Purchase | Order / Work Order /     | АМС                                       |               |                  |               |               |          |
|---------|------------------------------|-----------------------|--------------------------|-------------------------------------------|---------------|------------------|---------------|---------------|----------|
| Orde    | er Preparation > Order Li    | ist With Fund Book    | ing > <u>Vendor Entr</u> | y.                                        |               |                  |               |               |          |
|         |                              |                       |                          |                                           |               | + Add New Vendor | + Back To     | Previous Page |          |
| sea     | ORDER ID                     | VENDOR SL NO          | VENDOR CODE              | VENDOR NAME                               | NEXT TO DO    |                  | ACTION        |               | <u> </u> |
| 1       | ORD/2019-2020/SRIC/8         | 1                     | V/2017/190               | NETWEB TECHNOLOGIES INDIA PRIVATE LIMITED | Prepare Order | C UPDATE VENDOR  | PREPARE ORDER | * DISCARD     |          |
|         |                              |                       |                          |                                           |               |                  |               |               |          |
|         |                              |                       |                          |                                           |               |                  |               |               |          |
|         |                              |                       |                          |                                           |               |                  |               |               |          |
|         |                              |                       |                          |                                           |               |                  |               |               |          |
|         |                              |                       |                          |                                           |               |                  |               |               |          |

Showing 1 to 1 of 1 rows

• Once you click on **Prepare Order** you will get a screen as shown below.

| ou are in: SRIC / Purchase / <b>1. Prepara</b> | tion of Purchase O | rder / Work Order | r / AMC                |                                   |                          |                         |
|------------------------------------------------|--------------------|-------------------|------------------------|-----------------------------------|--------------------------|-------------------------|
| Order Preparation > Order List W               | /ithout Fund Boo   | king > Vendor E   | Entry >                |                                   |                          |                         |
| 1. Add/Update Basic Details                    | 2. Add Items Fe    | or Order          | 3. Compose Order       | 4. Preview Order                  | 5. Final Submit          | + Back To Previous Page |
| Basic Order Details                            |                    |                   |                        |                                   |                          |                         |
| Order ID: ORD/2019-2020/SRIC/8                 |                    | Sub Order ID: OF  | RD/2019-2020/SRIC/8/1  | Reference File No.:               |                          |                         |
| Order Date:                                    | Order Type:        |                   | Order Sub Type:        | Cost Center: [NOTAVAILABLE] Not A | Applicable               |                         |
| Order Status: A                                | LC Opened(YES/     | NO): NO           | Item Entry(YES/NO): NO | Order Composed: NO                | Final Submit(YES/NO): NO | Amendment(YES/NO): NO   |
| Remarks:                                       |                    |                   |                        |                                   |                          |                         |
| What Next?: PLEASE ADD BASIC D                 | ETAILS             |                   |                        |                                   |                          |                         |
| Item Entry Details                             |                    |                   |                        |                                   |                          |                         |

- Click on Add/Update Basic Details then you will get a screen as shown below.
- Select Order Type as Invoice. Then, fill all the details as per your requirements and then save details.

| order Type    |   | Order Sub Category | 1 | Order Compose Date | Remarks |  |
|---------------|---|--------------------|---|--------------------|---------|--|
| -SELECT-      | • | -SELECT-           | • | dd-mm-yyyy         | Remarks |  |
| ef. File. No  |   |                    |   |                    |         |  |
| Ref. File. No |   |                    |   |                    |         |  |
|               |   |                    |   |                    |         |  |
|               |   |                    |   |                    |         |  |
|               |   |                    |   |                    |         |  |
|               |   |                    |   |                    |         |  |
|               |   |                    |   |                    |         |  |
|               |   |                    |   |                    |         |  |
| Save Detail   | s |                    |   |                    |         |  |

- Then Click on Add Items For Order and you will get a pop-up as shown below. Fill all the details as per your requirements.
- You can add multiple items against one order.

| Create The Good     | s Description  |                | ×                 |
|---------------------|----------------|----------------|-------------------|
| Item Description:   |                |                |                   |
|                     |                |                | 12                |
| No. of Unit(s):     | Unit Cost      | Measuring Unit | Currency:         |
|                     |                |                | INR               |
| 🔘 GST 0%  🔾 GS      | T 5% 🔵 GST 12% | GST 18% 🔾 G    | ST 28% 🔘 Inc. GST |
| Discount In Rs.(-): | Freight In     | Rs.(+): Ins    | urance In Rs.(+): |
| 0.00                | 0.00           | 0              | .00               |
|                     |                |                |                   |
|                     |                | Save           |                   |
|                     |                |                |                   |
|                     |                |                | Close             |

- Once you done with adding all the items you will see the screen as shown below.
- Check all the details properly, if you want to edit item details click on update item and then save.
- Compose order by selecting the relevant type and fill all the details.
- Then click on **Final Submit**.

| ISIC C                       | Order Details                                                      |           |               |                 |                          |               |                    |                   |                |             |           |              |
|------------------------------|--------------------------------------------------------------------|-----------|---------------|-----------------|--------------------------|---------------|--------------------|-------------------|----------------|-------------|-----------|--------------|
| rder                         | ID: ORD/2019-20                                                    | 20/SRIC/8 | į             | Sub Orde        | er ID: ORD/2019-2020/SRI | C/8/1         | Reference File No  | o.: na            |                |             |           |              |
| rder                         | Date: 28-07-2021                                                   |           | Order Type:   | Purchase Order  | Order Sub Type           | : Domestic    | Cost Center: [NOT  | TAVAILABLE] Not A | pplicable      |             |           |              |
| rder                         | Status: A                                                          |           | LC Opened     | (YES/NO): NO    | Item Entry(YES           | /NO): YES     | Order Composed:    | : NO              | Final Submit(Y | (ES/NO): NO | Amendment | (YES/NO): NO |
| ema<br>hat                   | rks: Test2<br>Next?: YOU HAVI                                      | EALREAD   | DY ADDED SOME | ITEMS IN ITEM ( | DETAILS. YOU CAN ADD     | OTHER ITEMS C | OR YOU CAN COMPOSE | THE ORDER         |                |             |           |              |
| ema<br>hat I                 | rks: Test2<br>Next?: YOU HAVI                                      | E ALREAD  | DY ADDED SOME | ITEMS IN ITEM ( | DETAILS. YOU CAN ADD     | OTHER ITEMS C | OR YOU CAN COMPOSE | THE ORDER         |                |             |           |              |
| ema<br>hat h<br>n En<br>earc | rks: Test2<br>Next?: YOU HAVI<br>try Details                       | EALREAD   | DY ADDED SOME | ITEMS IN ITEM ( | DETAILS. YOU CAN ADD     | OTHER ITEMS C | OR YOU CAN COMPOSE | THE ORDER         |                |             |           |              |
| ema<br>ihat<br>n En<br>earc  | rks: Test2<br>Next?: YOU HAVI<br>htry Details<br>th<br>DESCRIPTION | E ALREAD  | DY ADDED SOME | ITEMS IN ITEM I | DETAILS. YOU CAN ADD     | OTHER ITEMS C | OR YOU CAN COMPOSE | THE ORDER         | DISCOUNT       | TOTAL       | ACTIO     | III -        |

## Generation of GRN / Service Certificate: -

- **Menu Link** : Login  $\rightarrow$  SRIC  $\rightarrow$  Purchase  $\rightarrow$  03. Generation of GRN/Service Certificate
- Here, You will get the list of Orders to generate GRN certificate, click on the **POCEED NOW** button for the details you wish to continue.
- Once you click on proceed now, the details of the selected order will be available in another table at the bottom. Scroll down the window to get the detailed table, now click on **GET ORDER ITEMS**.

| RN / Service           | Certificate Preparation                            | on >                 |             |                                     |                          |                                                                                                    |                                                                                 |                                             |                  |
|------------------------|----------------------------------------------------|----------------------|-------------|-------------------------------------|--------------------------|----------------------------------------------------------------------------------------------------|---------------------------------------------------------------------------------|---------------------------------------------|------------------|
| Search                 |                                                    |                      |             |                                     |                          |                                                                                                    |                                                                                 | <b>Ⅲ</b> • <b>▲</b> •                       | 🗲 Back To Main I |
| OJECT CODE             | PURCHASE ORDER N                                   | D PURCHASE ODER DATE | VENDOR CODE | VENDOR NAME                         | INST REF NO              | REMARKS                                                                                            | ACCESSAS                                                                        | ACTION                                      |                  |
| (CAAS                  | 768/IIT/SRIC/ANMC-<br>16/CH/CAAS/CPRF-<br>SB/2020  | 2021-03-31           | V/2016/486  | PERKIN ELMER<br>(INDIA) PVT<br>LTD  | ORD/2020-<br>2021/SRIC/6 | BRONZE NON-<br>COMPREHENSIVE<br>COMBINED AMC                                                       | SRIC Admin                                                                      | ✓ PROCEED NOW                               |                  |
| APAM                   | 9999/IIT/SRIC/SLEQ-<br>58/DE/APAM/CPRF-<br>SB/2021 | 2021-07-02           | V/2016/46   | Chakraborty<br>Brothers             | ORD/2021-<br>2022/SRIC/1 | Ubbelohde<br>Viscometer                                                                            | SRIC Admin                                                                      | ✓ PROCEED NOW                               |                  |
| FCMA                   | 284/IIT/SRIC/COMP-<br>109/CS/FCMA/CPRF-<br>SB/2020 | 2020-10-09           | V/2016/575  | WIZERTECH<br>INFORMATICS<br>PVT LTD | ORD/2020-<br>2021/SRIC/5 | LAPTOP                                                                                             | SRIC Admin                                                                      | ✓ PROCEED NOW                               |                  |
| Howing 1 to 3 of earch | 3 rows                                             |                      |             |                                     |                          |                                                                                                    |                                                                                 | •                                           |                  |
| ORD                    | ER ID FUND                                         | BOOKING SUB ORD      | ER ID O     | RDER AMOUNT                         | ORDER TYPE               | ITEM COUNT                                                                                         |                                                                                 |                                             | ACTION           |
| ORD/2021-;             | 2022/SRIC/1                                        | 'ES ORD/2021-2023    | 2/SRIC/1/1  | 221015.00                           | Purchase Order           | 1) Ordered Item / Prop<br>2) No of Item Group /<br>3) Receive Item Count<br>4) Partial Count Of Se | oosed Service Cou<br>Completion Servic<br>/ Completion Ser<br>rvice Completion: | nt: 5<br>e Group: 2<br>vice Measure: 2<br>0 | E GET ORDER IT   |

- Once you will click on **GET ORDER ITEMS**, then you will get a page as shown below.
- Click on **RECEIVE ITEMS**.

| You | are ir | n: SRIC / Purchase / 4. Generation of GRN / Service Certificate                                   |                                                                     |                                                                                                    |                         |
|-----|--------|---------------------------------------------------------------------------------------------------|---------------------------------------------------------------------|----------------------------------------------------------------------------------------------------|-------------------------|
| G   | RN     | / Service Certificate Preparation > Search Orders For As                                          | set / Work / AMC Details Entry >                                    |                                                                                                    |                         |
|     |        |                                                                                                   |                                                                     |                                                                                                    | + Back To Previous Page |
|     | Sear   | ch                                                                                                |                                                                     |                                                                                                    | !!! <b>-</b> ▲ -        |
|     | #      | STATUS AND DESCRIPTION                                                                            | ITEM COST FACTOR                                                    | ITEM GROUP WISE COUNT                                                                                                    | ACTION                  |
|     | 1      | 1) order type: Purchase Order<br>2) status: No Item or Service Entered yet<br>3) description: CPU | 1) mesuring unit: pcs<br>2) unit price: 2000.00<br>3) currency: INR | <ol> <li>Item / Service Group wise count: 5</li> <li>Receive Item / Full Service Completion: 0</li> <li>Partial Service Completion: 0</li> </ol> | RECEIVE ITEMS           |
|     |        |                                                                                                   |                                                                     |                                                                                                    |                         |
|     |        |                                                                                                   |                                                                     |                                                                                                    |                         |
|     |        |                                                                                                   |                                                                     |                                                                                                    |                         |
|     |        |                                                                                                   |                                                                     |                                                                                                    |                         |

• Fill all the fields as per your receiving details and Click on Get Possible Entries.

| sset Group         | Current Location        | Asset Status             | Placed In Service  |
|--------------------|-------------------------|--------------------------|--------------------|
| Asset Group        | Current Location        | -SELECT                  | dd-mm-yyyy         |
| easuring Unit      | Quantity                | foreign cost             | foreign currency   |
| pcs                | 5                       | 0                        | NA                 |
| alue Of Total Item | Depreciation Start date | Estimated Life in Day(s) | Insurance Coverage |
| 0                  | dd-mm-yyyy              | Estimated Life in Day(s) | Insurance Coverage |
| /arranty           | Initial Po Wo Oo Ref    | Asset Description        |                    |
| Warranty           | Initial Po Wo Oo Ref    | CPU                      |                    |
|                    |                         | 17                       |                    |
|                    |                         |                          |                    |
|                    |                         |                          |                    |
|                    |                         |                          |                    |
|                    |                         |                          |                    |
| Oct Descible Ester |                         |                          |                    |
| Get Possible Entry |                         |                          |                    |

\*\*\* All the fields are mandatory. If any field not apply to you then please fill 0 or NA.

- Once you fill all the receiving details and click on **Get Possible Entries** you will get a screen as shown below.
- Check all the details properly and click on **Save the Entered Details**.

| ′ou a  | re in: SRIC / Purchase / 4. Generation of G                                                                                                    | RN / Service Certificate                                                                                                    |                                                                                                    |                                                                                                    |                                                                                                    |  |  |  |  |  |  |
|--------|----------------------------------------------------------------------------------------------------|----------------------------------------------------------------------------------------------------|----------------------------------------------------------------------------------------------------|----------------------------------------------------------------------------------------------------|----------------------------------------------------------------------------------------------------|--|--|--|--|--|--|
| GF     | GRN / Service Certificate Preparation > Search Orders For Asset / Work / AMC Details Entry > Receive Item / Give Service Completion Against Order |                                                                                                    |                                                                                                    |                                                                                                    |                                                                                                    |  |  |  |  |  |  |
| _      |                                                                                                    |                                                                                                    |                                                                                                    | Back To Previous Page                                                                                                    | ≤ Save The Entered Items                                                                                                    |  |  |  |  |  |  |
| s<br># | PURCHASE ORDER AND ASSET IDS                                                                                                    | ASSET LOCTIONS                                                                                                    | ASSET GROUP AND DESCRIPTION                                                                                                    | ASSET DATES AND COSTS                                                                                                    | ASSET OTHER MEASURES                                                                                                    |  |  |  |  |  |  |
| 1      | 1) financial year: 2021-2022<br>2) sub order id: ORD/2019-2020/SRIC/8/1<br>3) item id: ORD/2019-2020/SRIC/8/1/1                                   | <ol> <li>organization:</li> <li>cost centre: Not Applicable</li> <li>project: Not Applicable</li> <li>current location: Enterprise Resource Planning</li> </ol> | <ol> <li>asset status: Received in Good Condition</li> <li>asset group: Computer and Peripherals</li> <li>description: CPU</li> </ol> | 1) placed in service: 29-07-2021<br>2) depreciation start date: 29-07-2021<br>3) foreign cost: 0<br>4) foreign currency: NA<br>5) INR. cost: 120000 | <ol> <li>service type: Group Wise Item Receive</li> <li>service unit: pcs</li> <li>ref.: na</li> <li>insurance: 200</li> <li>warranty: 5</li> <li>Entry By(EC): 18009</li> </ol> |  |  |  |  |  |  |
|        |                                                                                                    |                                                                                                    |                                                                                                    |                                                                                                    |                                                                                                    |  |  |  |  |  |  |
|        |                                                                                                    |                                                                                                    |                                                                                                    |                                                                                                    |                                                                                                    |  |  |  |  |  |  |

• Once you save the details you will get a screen as shown below and now you have to do final submission by clicking on **Final Submit** Button against the details you have saved. Now you will get a new pop-up as shown in next Screenshot.

| You are in: SRIC / Purchase / 4. Generation of GRN / Service Certificate |                                                                                                    |                                                                      |                                                                                                    |                                          |  |  |
|--------------------------------------------------------------------------|----------------------------------------------------------------------------------------------------|----------------------------------------------------------------------|----------------------------------------------------------------------------------------------------|------------------------------------------|--|--|
| G                                                                        | GRN / Service Certificate Preparation > Search Orders For Asset / Work / AMC Details Entry >                                              |                                                                      |                                                                                                    |                                          |  |  |
|                                                                          | ← Back To Previous Page                                                                                                    |                                                                      |                                                                                                    |                                          |  |  |
|                                                                          | # STATUS AND DESCRIPTION                                                                                                    | ITEM COST FACTOR                                                     | ITEM GROUP WISE COUNT                                                                                                    | ACTION                                   |  |  |
|                                                                          | <ol> <li>1) order type: Purchase Order</li> <li>2) status: All Item Received or service completed</li> <li>3) description: CPU</li> </ol> | 1) mesuring unit: pcs<br>2) unit price: 20000.00<br>3) currency: INR | 1) Item / Service Group wise count: 5<br>2) Receive Item / Full Service Completion: 5<br>3) Partial Service Completion: 0 | © VIEW ENTRIES / © UPDATE RECEIVED ITEMS |  |  |
|                                                                          |                                                                                                    |                                                                      |                                                                                                    |                                          |  |  |

• Here you have to select the date from dropdown and click on **Get Entries** button then click on **Final Submit The Selected Items** button. Now, the generation of GRN certificate is complete. You can take the print-out.

| Final Submit Of Received Item / Service Completed |             |  |  |  |  |
|---------------------------------------------------|-------------|--|--|--|--|
| elect Entry Dates:                                |             |  |  |  |  |
| SELECT OPTION                                     | Get Entries |  |  |  |  |